## How to download MYOB AccountRight student edition

These instructions use Windows 10 defaults. If you are familiar with another browser, you can use it if you prefer.

- 1. Open Microsoft Edge.
- 2. Type: www.softwarepublications.com.au and press Enter.
- 3. Click in the Search box

```
search Q
```

- 4. Type the ISBN number including all dashes from the cover of your book.
- 5. Press Enter. The search results will display.

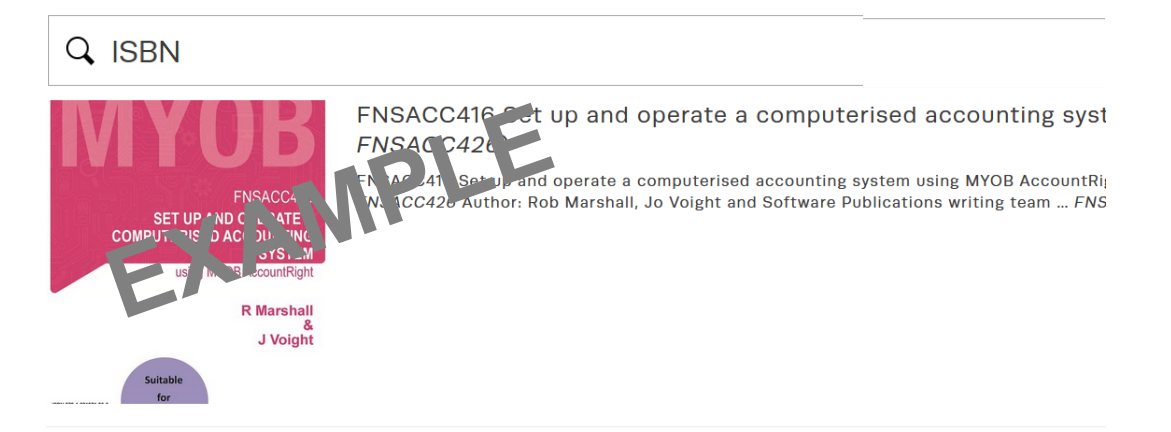

6. Click on the book in the results list.

If you see more than one book, click on the first one. Details about the book will display.

7. Scroll down and click on **DOWNLOAD MYOB STUDENT EDITION EDITION**. You will be taken to Google Drive.

You **do not** need to sign in or create a Google account to access this link.

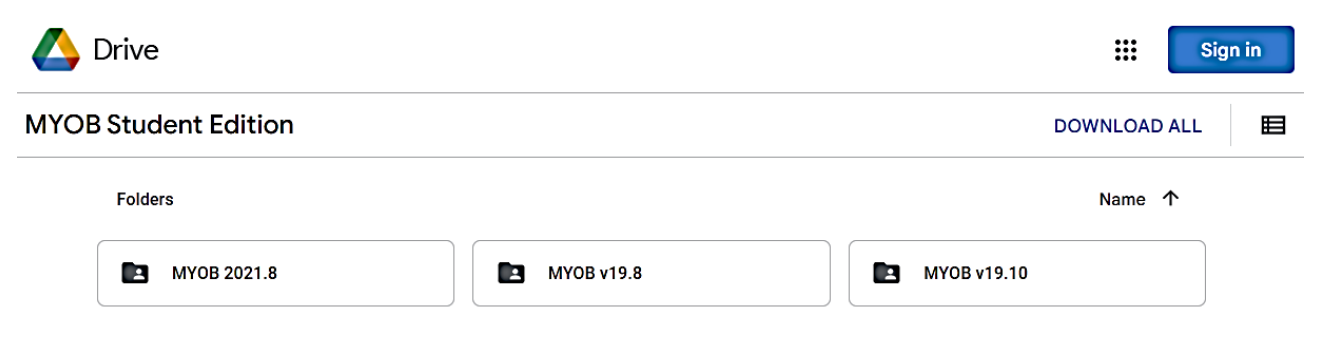

8. Using the book for reference move your mouse over the corresponding version of MYOB until a

download arrow appears on the left of the version, i.e. if your book is v19.8, move your

|     | mouse over MYOB v19.8 MYOB v19.8, and click.                                                                                                    |
|-----|----------------------------------------------------------------------------------------------------|
|     | Preparing download V X                                                                                                    |
|     | A window will appear on the bottom of your screen download and the download will automatically begin. This may take some time depending on web traffic and the speed of your internet connection. |
|     | If you accidently open the folder instead of downloading it, click on the back arrow in the top left corner of the browser to return the previous page.                                           |
| 9.  | Open File Explorer and go to your <b>Downloads</b> folder.                                                                                                    |
| 10. | Locate the MYOB zip file.                                                                                                    |
| 11. | Using Windows defaults click on Extract Extract.                                                                                                    |

When you are instructed in the workbook, install MYOB AccountRight.